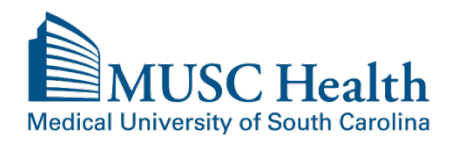

# **New MyChart Features**

In August of 2017, MyChart got a new and improved look. Even though MyChart may look different to you, please be assured that you're still reaching the same MyChart account you previously had with MUSC Health. The functionality is all still the same with a few improvements.

Please see below and feel free to reach out to <u>MyChartSupport@musc.edu</u> or (843) 792-3111 if you have any MyChart questions.

# MyChart Gets a New Look!

You will now see a different login page with Charleston in the background. This is still the same MyChart as we previously had; it's just gotten a makeover. You will not need to create a new account. You can **use your** existing username and password to get into MUSC Health's MyChart.

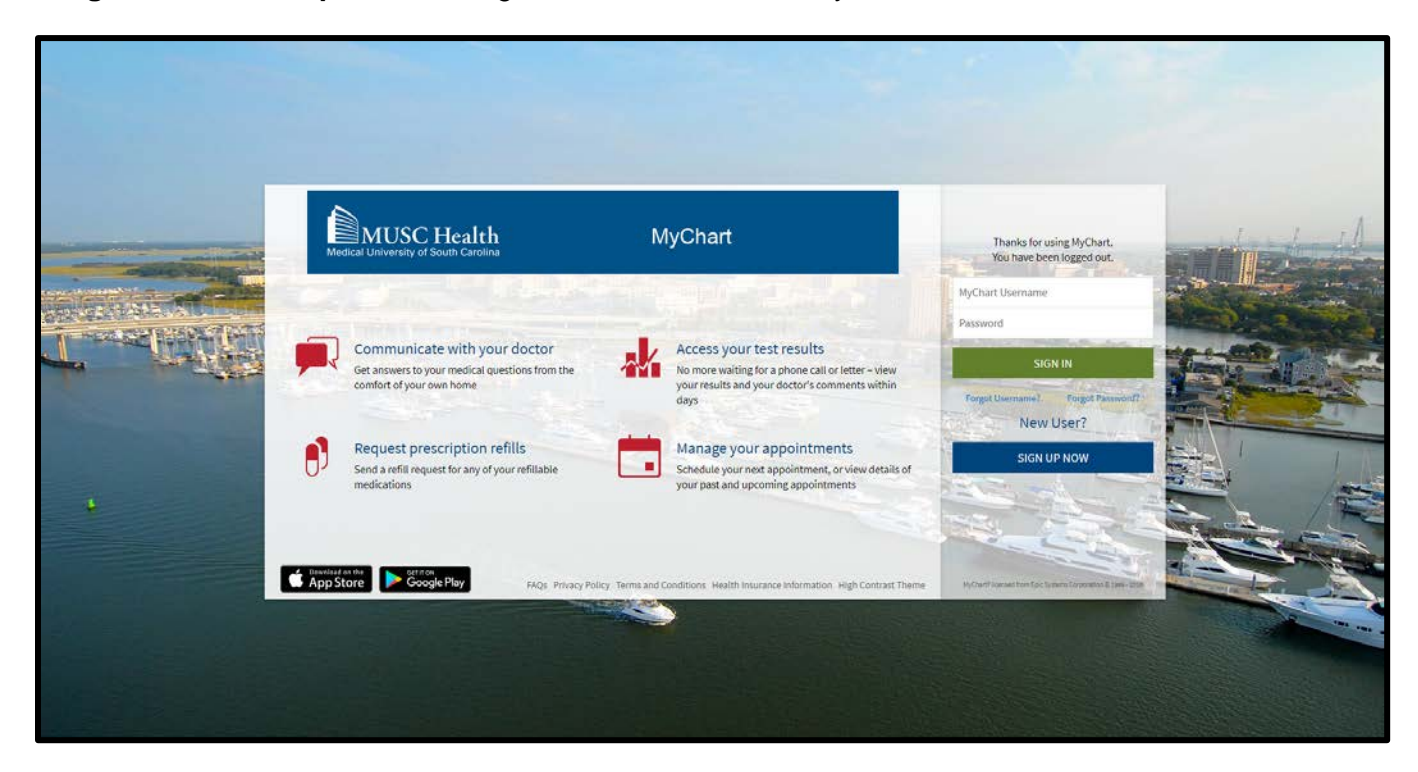

# Home Page Changes

| Modeal University of South Carolina                                                                                                    |                                                                              | Health                             | Visits                         | Messag     | çing                | Billing  | Res | sources | <b>Setting</b> | s    | Macy Mychart<br>Log Out                                              |
|----------------------------------------------------------------------------------------------------|------------------------------------------------------------------------------|------------------------------------|--------------------------------|------------|---------------------|----------|-----|---------|----------------|------|----------------------------------------------------------------------|
| Welcome!                                                                                                    | 100                                                                          |                                    |                                |            |                     |          |     |         | $\neg$         | Quic | k Links 1<br>View your test results                                  |
| 9 health reminders need you                                                                                                    | rr attention.                                                                | <b>2</b><br>gust 4, 2017 with Jeff | frey M. Akhta                  | r, DO.     |                     |          |     |         |                |      | Ask a question Schedule an appointment Refill/Renew your and actions |
| To Do @<br>Your 'To Do List' may contain upcoming<br>- For Upcoming Appointments or to Sc<br>- For Labs or Tests - message your care<br>- For Preventive Care Reminders - plea | g appointments, orders fo<br>:hedule an Appointment<br>team<br>ise see below | or labs or tests, or pro           | eventative ca<br>Iling departn | are reminc | lers.<br>e provider | -        |     |         |                |      | Review health summary<br>View billing summary                        |
| Overdue health reminders                                                                                                    |                                                                              |                                    |                                | <          |                     | August 2 | 017 | >       |                | Care | Team 🛛                                                               |
| Diabetes: foot exam                                                                                                    |                                                                              | 3                                  |                                | s          | м                   | тw       | т   | FS      |                | 9    | KIMBERLY S. DAVIS, MD<br>Primary Care Provider                       |
| Diabetes: urine microalbumin (screen f<br>urine)                                                                                                    | for protein in the                                                           | •                                  |                                |            |                     | 1 2      | 3   | 4 5     |                | -    | Internal Medicine                                                    |
| Colon cancer screening with sigmoidos                                                                                                    | scopy                                                                        |                                    |                                | 6          | 0                   | ۰<br>۵   |     | 11 12   |                |      | - 4                                                                  |
| Mammogram                                                                                                    |                                                                              |                                    |                                | 0          |                     | 5 9      |     | 11 12   |                |      | John Kratz, MD<br>Referring Physician                                |
| Colonoscopy (screen for colon cancer)                                                                                                    |                                                                              |                                    |                                | 13         | 14 1                | .5 16    | 17  | 18 19   |                |      | Cardiothoracic Surgery                                               |
| Pap Smear                                                                                                    |                                                                              |                                    |                                | 20         | 21 2                | 2 23     | 24  | 25 26   |                |      |                                                                      |
| Lipid (cholesterol) screening                                                                                                    |                                                                              |                                    |                                | 27         | 28 2                | 9 30     | 31  |         |                |      | Internal Medicine                                                    |
| Diabetes: eye exam                                                                                                    |                                                                              |                                    |                                |            |                     |          |     |         |                | -    |                                                                      |
| Flu vaccine (protects against the Flu)                                                                                                    |                                                                              |                                    |                                |            |                     |          |     |         |                |      |                                                                      |
| CARDIOPULMONARY EXERCISE TEST                                                                                                    | - 150 MIN                                                                    | Expires: Fel                       | b 23, 2018                     |            |                     |          |     |         |                |      | MS<br>Internal Medicine                                              |

- 1. When logged into MyChart, you will see your **quick links** now on the right hand side where you will see the most commonly used activities.
- 2. Any **alerts** you receive will remain at the top of your MyChart account. This will show you an alert if you have any **new messages**, **health reminders**, **billing information**, **test results**, **letters**, **appointment instructions**, **estimates** and more.
- 3. **\*\*NEW\*\*:** You will now see a **To Do list** which will display any **upcoming appointments**, **orders** for labs or tests, or **preventive care reminders**.
- 4. \*\*NEW\*\*: Members of your Care Team will be shown on your sidebar (your care team may include: providers, physician assistants, advanced practitioners, pharmacists, nurses & clinical assistants). You can simply click a provider's name to see more information about them or to send a provider's team a message.

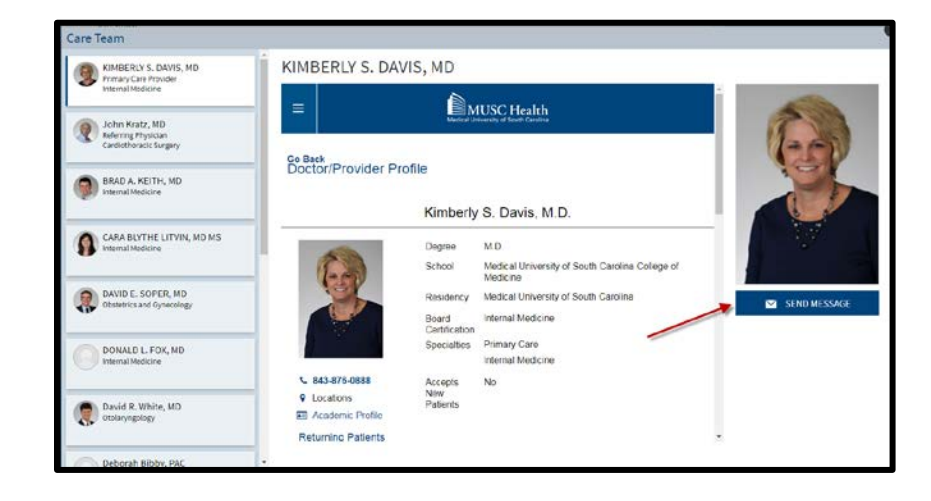

# Where do I find it now?

Looking for the message you just sent?

To send or review your sent messages, click on the **Messaging** menu (envelope icon) and select Message Center.

Click on the Sent Messages tab.

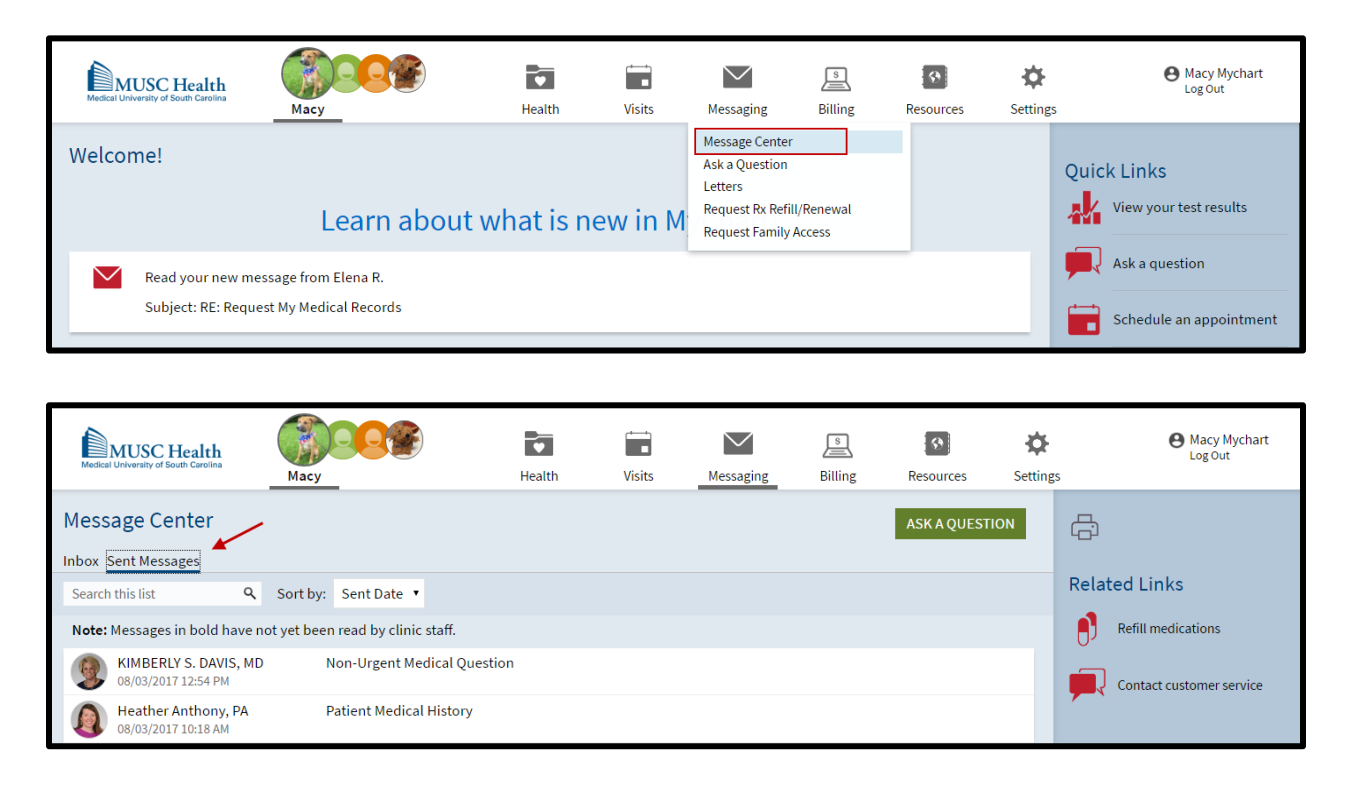

#### \*\*New Features for the Message Center\*\*

You can now **Search** your messages, **Sort by** *Received Date, Subject or From* and you can now use **Filters** to look at *All Messages, Unfinished Tasks or Unread Messages*.

You can now Mark All as Read and Restore Deleted Messages in one click.

Hover over your read messages to quickly Delete them from your message list.

From the Message Center you can now Ask a Question and send a message to your Care Team, the Refill Medications and Contact Customer Service is also available here.

| Message Center ASK A QUESTION                                                                                     | £i<br>I                  |
|----------------------------------------------------------------------------------------------------|--------------------------|
| Search this list Q Sort by: Received Date • Filters: All Messages • Restore Deleted Messages (3) Mark All as Read | Related Links            |
| MUSC HEALTH MYCHART Appointment Reminder                                                                          | Contact customer service |
| MUSC HEALTH MYCHART Appointment Reminder                                                                          |                          |
| MUSC HEALTH MYCHART Appointment Cancelation                                                                       |                          |

# \*\*New Features\*\* Proxy Forms Are Now Electronic!

We now allow patients to submit an on-line form to grant another adult access to your MyChart account and you can request proxy access to a minor's (under 16) account.

Go to the Messaging option in the menu and click "Request Family Access"

| MUSC Health<br>Medical University of South Carolina |                                 | Health | Visits | Messaging                                                      | <u>s</u><br>Billing | Resources | <b>O</b><br>Setting | S        |
|-----------------------------------------------------|---------------------------------|--------|--------|----------------------------------------------------------------|---------------------|-----------|---------------------|----------|
| Welcome!                                            |                                 |        |        | Message Center<br>Ask a Question<br>Letters<br>Request Rx Refi | 1/Renewal           |           |                     | Quick Li |
| Read your messa                                     | ges. You have 100 new messages. |        |        | Request Family                                                 | Access              |           |                     | Ask      |

On the **Personalize** page, you will now see two links to either *request access to a minor's record* or to *grant another adult access to your own record*. You will just need to simply fill out the form and click **SUBMIT REQUEST** to send to MUSC Health's medical records team to process.

| MUSC Health                                                                                                    | Macy         | Health       | Visits   | Messaging | Billing        | Resources        | Setting |  |  |  |
|----------------------------------------------------------------------------------------------------|--------------|--------------|----------|-----------|----------------|------------------|---------|--|--|--|
| Whose Records Can I Vie                                                                                                    | w?           |              |          |           |                |                  |         |  |  |  |
| Photo                                                                                                    | Account Name | Nickna       | Nickname |           |                | Access Until     |         |  |  |  |
|                                                                                                    | Macy Mychart | Масу         |          |           | This is your o | wn MyChart accoi | unt.    |  |  |  |
| Q                                                                                                    | Alex Zztest  | Alex         |          | 6/10/2986 |                |                  |         |  |  |  |
| EDIT<br>Are you a parent or guardian? Request access to a minor's record.<br>Want to give another adult (16 and older) access to your record? Grant another adult access to my record.<br>Who Can View My Record? |              |              |          |           |                |                  |         |  |  |  |
| Proxy                                                                                                    |              | Access Until |          | Accou     | unt Status     |                  |         |  |  |  |
| <ul> <li>Alex Zztest</li> </ul>                                                                                                    |              | 11/19/2982   |          | Active    | e              |                  |         |  |  |  |
| <ul> <li>Howard Zzzanesthesia</li> </ul>                                                                                                    |              | 11/19/2982   |          | Inacti    | ive            |                  |         |  |  |  |
| REVOKE ACCESS                                                                                                    |              |              |          |           |                |                  |         |  |  |  |

*Note*: We will still have paper forms as well you can <u>Download Proxy Form</u>. Completed forms can be faxed to 843-876-5703 or sent to email <u>mychartsupport@musc.edu</u>.